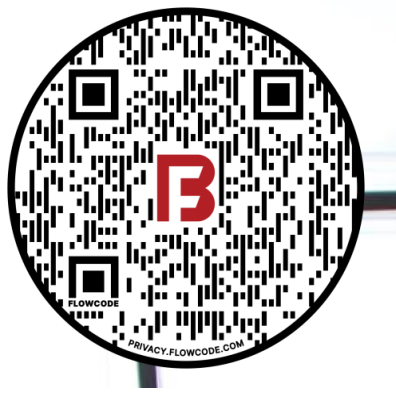

**ONLINE RESOURCES** 

# **BAZOOKA FARMSTAR**

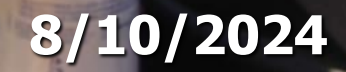

5

00000

010

BAZOOKA FARMSTAR CRANK 10 A

> MAIN 10 A

ECS-Nexus(81266)

**User Manual** 

#### **OVERVIEW**

This manual covers the basics of the Bazooka-Farmstar ECS/Nexus panel. This manual only covers the physical panel & operation, see the online remote operation guide for details on remote access & control as well as other benefits.

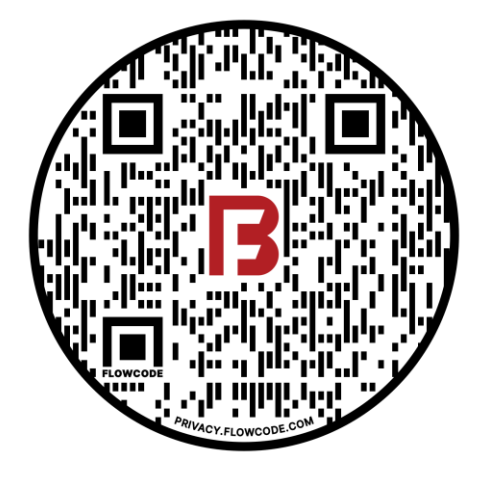

For videos and additional resources, point phone camera at QR code and click the link.

https://bazookafarmstar-5546834.hs-sites.com/nexus

# **TABLE OF CONTENTS**

- 3 17 Screens 18 How to use RPM Mode 19 How to use Pressure Mode 20 - 26Hardware 27 – 41 Setup 42 – 48 Troubleshooting 49 – 50 Software Updating OEM Menu Settings List 51 – 60 61 – 62 **Engine SPN List Nexus-Generated SPN List** 63
  - 64 65 Warranty Policy 66
    - Contact Information

#### **Screens - Main**

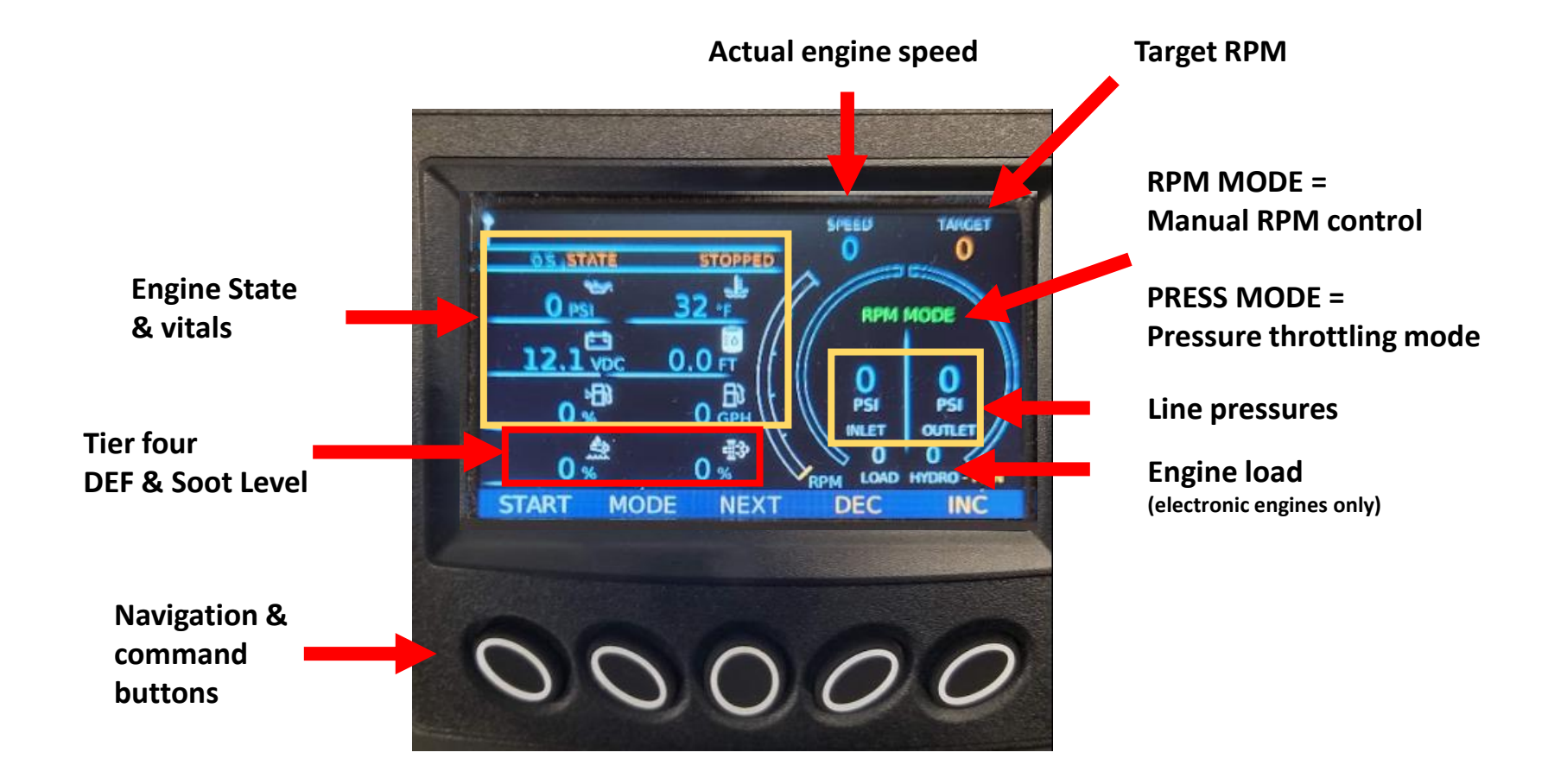

#### **Screens - Vitals**

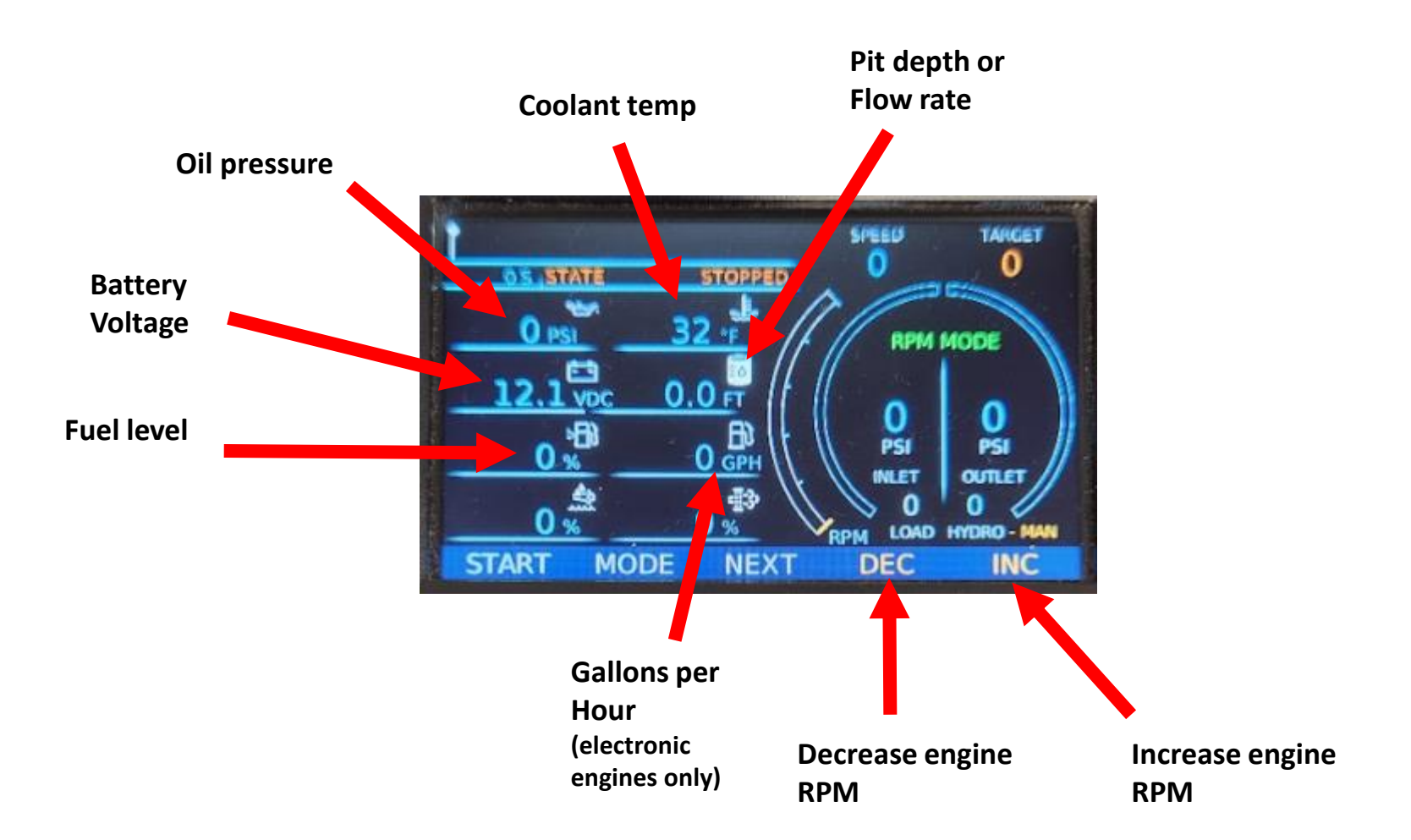

#### **Screens – Valves**

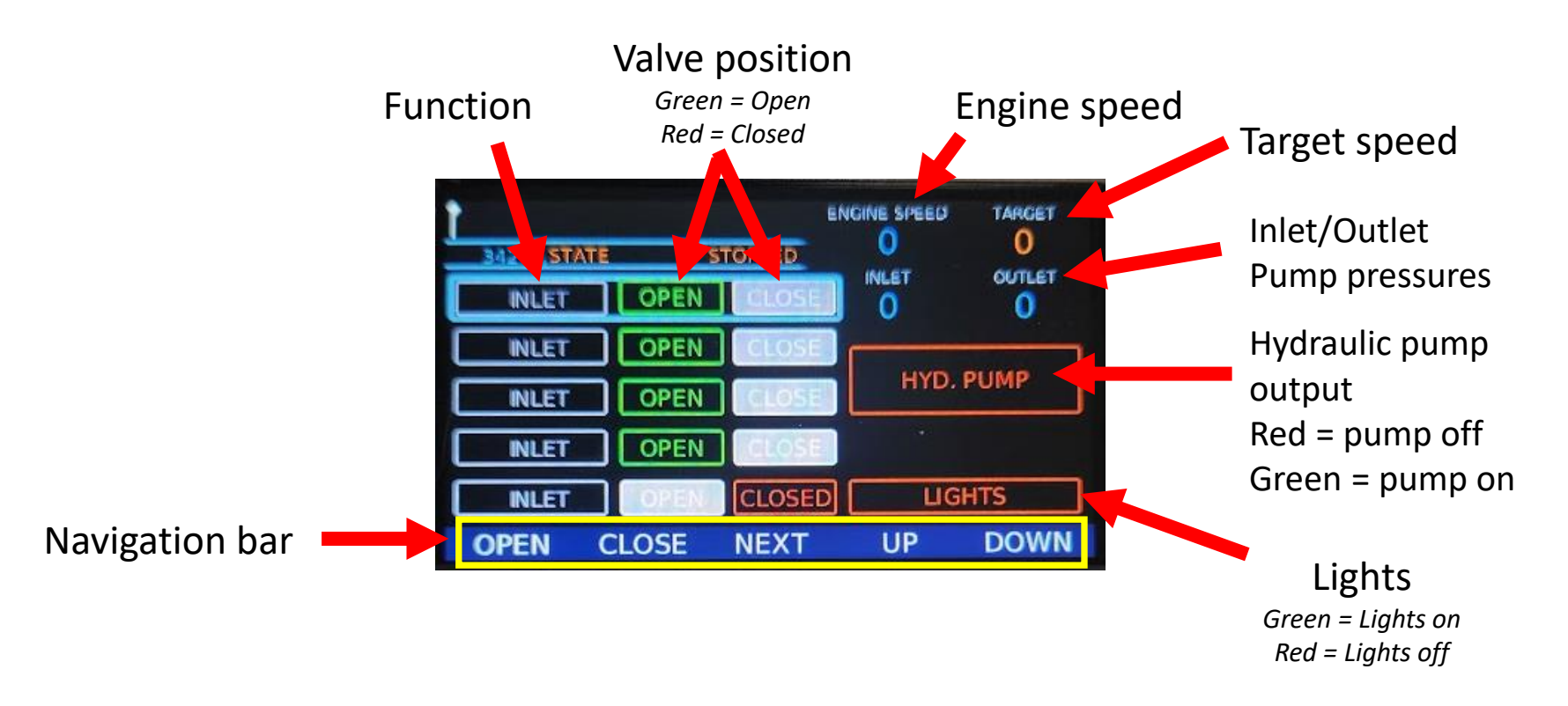

- Scroll through the valves using the up/down screen buttons
- A white outline will cover the valve or function you intend to command

Gate valve display colors:

- Two proxes detecting gate = Open
- One prox detecting gate = "In between"
- No proxes detecting gate = Closed

# Screen – Hydrostat (optional)

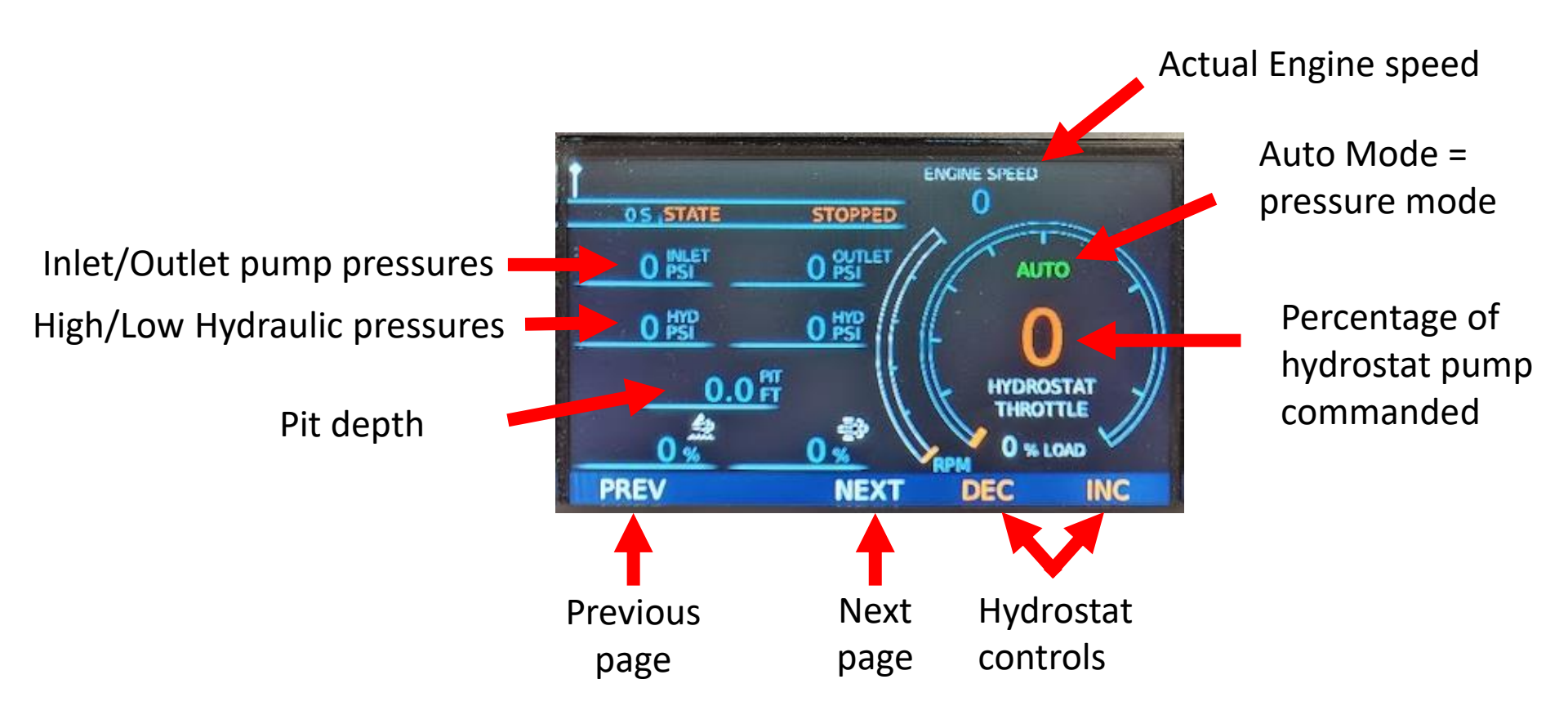

#### **Screens - Tier Four**

Warnings, Stop errors, and Tier four icons will display on the main vitals screen to show the status of the DEF system

![](_page_6_Figure_2.jpeg)

- Alarm/Stop signal
- **B** Low diesel exhaust fluid. Displays when the DEF is low.
- **C** CAT/ PERKINS DPF Burner Temp (HEST). Exhaust System High Temperature Lamp
- **D** Regen inhibit/Regen Required
- **E** Operator induced severity
- F Purge Lamp

#### Screens – Main Menu

![](_page_7_Figure_1.jpeg)

- Nexus software version
- OEM MENU:
  - <u>3300</u> Advanced Nexus settings
  - <u>3482</u> Valve settings
  - 6100 Engine settings
  - <u>6400</u> Input & output settings
- Refer to the Setup section for commonly used settings.
- Refer to the end of this manual for a full list of panel settings

# **Screens – Active Faults**

![](_page_8_Picture_1.jpeg)

- This screen will display engine codes in 3 colors based on their severity:
  - <u>Green</u>: No active faults (May be old unacknowledged faults)
  - <u>Yellow</u>: Active warnings
  - <u>Red</u>: Active stop conditions
- You can clear Nexus faults, but you cannot clear any codes that are being generated from the engine
- Certain engine codes may prevent engine from running or throttling above a certain RPM targets until the issue is resolved
- Refer to SPN/FMI code list at the end of this manual for reference

#### **Screens – Emissions Control**

![](_page_9_Picture_1.jpeg)

- Tier 4 & 5 engines will usually Auto-regen on their own
- You can prevent a regen from occurring by pressing the "Mode" button once, putting the engine in "Inhibit-regen" status (preventing engine from performing regens)
- If the engine does not regen, you can send a manual request to perform this, but it will only work when conditions exist (please refer to engine manual for what those conditions look like)

#### **Screens – Flowmeter**

![](_page_10_Picture_1.jpeg)

- Select "RESET" to reset the Total Gallons on the display.
- Flowmeters can be tied into the Nexus panel & dashboard using one of the dedicated analog inputs. See the setup section later in this manual.
- For detailed instructions on connecting a flow meter to a Nexus panel, contact your local dealer for a manual.

# Screens – I/O & Diagnostics

![](_page_11_Picture_1.jpeg)

- This feature will take you to a list of inputs & outputs that are monitored through the Nexus software
- This can be used to help troubleshoot an issues with panel configuration to an input/output
- This can also be used to determine if an input/output is functioning and what it may be reading for a value

# Screens – I/O & Diagnostics

| DIGITAL                      | NPUTS                |                       | No PDM C       | onnected                     | DIGITAL              | OUTPUTS                    |                             | No PDM C                      | onnected                     |
|------------------------------|----------------------|-----------------------|----------------|------------------------------|----------------------|----------------------------|-----------------------------|-------------------------------|------------------------------|
| DID1 ON<br>Disabled          | DI 02 ON<br>Disabled | DI 03 OFF<br>Disabled |                |                              | DO 01 OFF<br>CRANK   | DO 02 ON<br>ECU ENABLE     | DO 03 OFF<br>THROTTLE INC   | DO 04 OFF<br>THROTTLE DEC     |                              |
| PDM DI1<br>OFF               | PDM DI2<br>OFF       | PDM DI3<br>N/A        | PDM DI4<br>N/A | PDM DI5<br>N/A               | PD001 OFF<br>0.0 A   | PD002 OFF<br>0.0 A         | PD003 OFF<br>0.0 A          | PDO04 OFF<br>0.0 A            | PDO05 OFF<br>0.0 A           |
| PDM DI6<br>N/A               | PDM DI7<br>N/A       | PDM DI8<br>N/A        | PDM DI9<br>N/A | V2 Opened<br>PDM DI10<br>N/A | PD006 OFF<br>0.0 A   | AUX1<br>PDO07 OFF<br>0.0 A | V1Open<br>PD0080FF<br>0.0 A | V1Close<br>PD009 OFF<br>0.0 A | V2Open<br>PD010 OFF<br>0.0 A |
| V2 Closed<br>PDM DI11<br>OFF | PDM DI12<br>OFF      | V3 Closed             | V4 Opened      | V4 Closed                    | V2Close<br>PD011 OFF | V3Open<br>PD012 OFF        | V3Close                     | V4Open                        | V4Close                      |
| V5 Opened<br>PREV            | V5 Closed            | BACK                  |                | NEXT                         | V5Open<br>PREV       | V5Close                    | BACK                        | PG 2                          | NEXT                         |

| ANALOG INPUTS                                  | No PDM Connected                                 | ANALOG INPUTS                              | No PDM Connected            | MISC. I/O                                     | No PDM Connec |
|------------------------------------------------|--------------------------------------------------|--------------------------------------------|-----------------------------|-----------------------------------------------|---------------|
| Analog Input 01 - 0<br>Disabled                | Analog Input 02 - 0<br>Disabled                  | PDMAnalogin05 - 0<br>HYDRO - HIGH PRESSURE | PDMAnalogIn06 - 0<br>Unused | Analog Output 01<br>1 mV                      |               |
| Analog Input 03 - 0<br>4-20mA Suction Pressure | Analog Input 04 - 0<br>4-20mA Discharge Pressure | PDMAnalogIn07 - 0<br>Unused                | PDMAnalogin08 - 0<br>Unused | Frequency Input<br>0 Hz                       | e one ter .   |
| PDMAnalogIn01 - 0<br>Unused                    | PDMAnalogIn02 - 0<br>Unused                      |                                            |                             | Current TSC1 on CANBus<br>SA: 3 RPM*8: 0CS: 7 |               |
| PDMAnalogIn03 - 0<br>PIT DEPTH                 | PDMAnalogIn04 - 0<br>HYDRO - LOW PRESSURE        |                                            |                             |                                               |               |
| PREV B/                                        | ACK PG 2 NEXT                                    | PREV                                       | BACK PG 1 NEXT              | PREV BA                                       | CK NEX        |

- Each digital input is labeled according to the configured function. Green means that the input is active.
- Each digital output is labeled as to what it controls and is green when active.
- The number on some outputs is the amount of current it is sending (in Amps).
- Each Analog input is labeled with it's configured function. The values shown are in raw digital units, not volts or milliamps.
- Misc. I/O page can be used for advanced troubleshooting.

# **Screens – Engine Diagnostics**

- You can request to see any active or inactive "stored" error codes from the Engine ECU using the "GET" button
- You cannot clear any of these codes using the Nexus panel
- You can scroll through these using the "PREV" or "NEXT" buttons
- Using an approved OEM CAN tool or your engine's service provider will be required to clear any engine codes

![](_page_13_Figure_5.jpeg)

![](_page_13_Picture_6.jpeg)

#### Screens – Datalogger

![](_page_14_Picture_1.jpeg)

- The Datalogger feature captures each vital on the machine while key is on and records the value every 15 seconds
- This data can be captured and transferred to a Flash drive by pressing the "WRITE" button, with a Flash drive inserted into the USB port
- The data exported may need to be converted using formulas to show true vital values
- This will also have a time stamp associated with it

#### **Screens - Service Reminders**

![](_page_15_Picture_1.jpeg)

- Select "SERVICE REMINDERS" for prompts to perform preset service tasks based on engine hours.
- The engine hour meter is located on the top left
- Set the desired intervals of each maintenance task listed
- A warning will appear on the panel when these items are due for service, they will require a user to acknowledge the warning from the screen to make it go away.
- The keypad will appear when you press edit on a service task reminder
  - Set Takes you back to task list
  - Select Selects the item circled in blue
  - Back Takes you back to task list
  - **Prev** Highlights previous item
  - Next Highlights next item

### **Screens - About/Pair**

![](_page_16_Figure_1.jpeg)

# How to use RPM Mode

![](_page_17_Figure_1.jpeg)

- Press the "Mode" button to toggle between manual RPM Mode or auto Pressure Mode
- When the engine is in a running state you can manually adjust the RPM target in "RPM MODE".
  - This is only a <u>requested</u> speed
  - If max load has been reached the engine will not increase RPM
  - Some active engine errors may prevent engine from increasing RPM
- Use the buttons "DEC" & "INC" shown in yellow to change target speed
- Default idle speed is 900 RPM on most engine units, this can be configured (6100, P-007)
- When adjustments are made, the engine will make its way to the target at a default speed of 25 RPM/Sec, this can be adjusted for Increase & Decrease RPM (6400, S-010 & 011)

#### **How to use Pressure Mode**

![](_page_18_Picture_1.jpeg)

- Press the "Mode" button to toggle between manual RPM Mode or auto Pressure Mode
- The current line pressures for inlet and outlet will be your starting set points when toggling over to "Pressure" mode
- When in "Pressure" mode you may not notice anything happening until user input for pressures are increased/decreased
- You can finely tune the inlet & outlet pressures to be at the targets desired
- The longer you press & hold the button, the faster the value will change.
- Inlet is prioritized over outlet, so inlet will never go below the selected value on the inlet target
- Outlet can only be reached if there is enough inlet supply
- It is safe to toggle between modes while running

#### Hardware - Outside

![](_page_19_Picture_1.jpeg)

#### Hardware - Inside

![](_page_20_Picture_1.jpeg)

# Hardware - Keypad

![](_page_21_Picture_1.jpeg)

Nexus Keypad kit 70-3010 (comes with keypad, decal, & faceplate)

![](_page_21_Figure_3.jpeg)

#### Hardware - BVR

![](_page_22_Picture_1.jpeg)

- Blue wire-Digital Output (9)
- Black wire-CAN LOW (7)
- Clear wire-CAN HIGH (6)
- Green wire- B- (2)
- Orange wire B+ (1)
- Blue network cable connects to the top of this module and goes to the Modem

# **Hardware - Mounting**

![](_page_23_Picture_1.jpeg)

 Place both mounting plates over the top/bottom brass-colored holes you see on the back of panel

- Fasten them in place using the four screws provided with the brackets (ECS/Nexus mounting brackets 70-3017)
- Use the slots provided in the brackets to install the anti-vibration rubbers
- Mount panel to stand and tighten nuts on both sides of the bracket

#### Hardware - Antenna

Antenna ground plate – 20-4751

![](_page_24_Picture_2.jpeg)

![](_page_24_Picture_3.jpeg)

ECS/Nexus Antenna 70-1600

- The antenna requires a 7/8" hole drilled into the desired mounting location
- For optimal performance, the antenna must be mounted at the highest point on the unit and has at least 1' of grounded metal surface surrounding it
- 1-1/8" wrench will be needed to tighten down nut on antenna to desired location
- Two larger cables from antenna go into "MAIN" and "AUX" on bottom of panel in no special order
- The smaller of the three cables goes to port labeled "GPS"
- For connection and troubleshooting please refer to the "Modem connection troubleshooting" guide located in the Nexus resource page

![](_page_24_Picture_11.jpeg)

# Hardware - PDM panels

![](_page_25_Figure_1.jpeg)

![](_page_25_Picture_2.jpeg)

Vibration control mounts - 20894

![](_page_25_Picture_5.jpeg)

# **Setup – Engine Voltage**

![](_page_26_Picture_1.jpeg)

- 6100 passcode
- P-043 High Battery Warning
- P-044 Low Battery Warning
- Depending on 12V or 24V systems this may need to be adjusted
- Recommended to set 4V above & below the rated system for the warnings
  - 12V: 8V and 16V
  - 24V: 20V and 28V

#### **Setup - Hydrostat Enable**

![](_page_27_Picture_1.jpeg)

- Passcode 6100
- P-063 Hydrostat enable
- This option will enable the hydrostat feature which will display an extra page, shown on the bottom right
- This feature provides a signal to control a hydrostatic pump. This is usually used adjust the speed of a force-feed pump.

# **Setup – Inlet Pressure Sensor**

![](_page_28_Picture_1.jpeg)

| S - NUMBERS        |           |                   |      |
|--------------------|-----------|-------------------|------|
| S-051: Analog In   | put 3 Max | Eng. Valu         |      |
| MIN VALUE<br>-9999 |           | MAX VALU<br>10000 | JE   |
| CURRENT VALU       | IE:       | 500               |      |
|                    | BACK      | UP                | DOWN |

![](_page_28_Picture_3.jpeg)

- Enter passcode 6400.
- S51: Analog Input 3 Max Eng. Value
- Enter the maximum PSI range printed on the inlet sensor:
  - Ashcroft: 500 PSI
  - Murphy: 1000 PSI
  - Transducers Direct: 1500 PSI
- S52: Analog Input 3 Min Eng. Value
- Enter the minimum PSI range printed on the inlet sensor:
  - Ashcroft: -14 PSI
  - Transducers Direct: -14 PSI
  - Murphy: 0 PSI

# **Setup – Outlet Pressure Sensor**

![](_page_29_Picture_1.jpeg)

- Enter passcode 6400.
- S58: Analog Input 4 Max Eng. Value
- Enter the <u>maximum</u> PSI range printed on the <u>outlet</u> sensor:
  - Ashcroft: 500 PSI
  - Murphy: 1000 PSI
  - Transducers Direct: 1500 PSI
- S59: Analog Input 4 Min Eng. Value
- Enter the <u>minimum</u> PSI range printed on the <u>outlet</u> sensor:
  - Ashcroft: -14 PSI
  - Transducers Direct: -14 PSI
  - Murphy: 0 PSI

# **Setup – Line Break**

![](_page_30_Figure_1.jpeg)

- Enter passcode 6100
- P-071 Enables the Line break detection feature
- P-072 Sets amount of PSI required to drop before triggering line break
- P-073 Sets time in which the drop in pressure must remain
- P-074 Sets the minimum RPM above which this feature is engaged
  - Prevents false detection during startup

# **Setup – High Pressure**

#### P - NUMBERS

P-037: High Suction Pressure Warning P-036: Low Disharge Pressure Shutdown P-035: Low Discharge Pressure Warning P-034: High Discharge Pressure Shutdown P-033: High Discharge Pressure Warning

![](_page_31_Picture_3.jpeg)

- P-033 High Discharge Pressure Warning
- P-034 High Discharge Pressure Shutdown
- P-035 Low Discharge Pressure Warning
- P-036 Low Discharge Pressure shutdown
- P-037 High Suction Pressure Warning
- P-038 High Suction Pressure Shutdown
- P-039 Low Suction Pressure Warning
- P-040 Low Suction Pressure Shutdown
- These protective features monitor pressure and will warn the operator or shut down the pump in the event of pressures exceeding a value that is set in these parameters
- Any value other than 0 will enable each of these features

![](_page_31_Picture_14.jpeg)

# **Setup – Overspeed & Engine Temp**

![](_page_32_Picture_1.jpeg)

- Passcode 6400
- P-054 High Engine Temp Warning
  - Will warn operator of excess engine temp on panel, if reached
  - Warnings can be cleared from the screen if operator presses "Hide"
- P-055 High Engine Temp Shutdown
  - Will do as intended once a set target is reached, default is 225°F for shutdown
- P-058 Overspeed shutdown
  - Will stop an engine that exceeds RPM target, default is 2200RPM

#### **Setup – Pit Depth & Flowmeter**

![](_page_33_Picture_1.jpeg)

![](_page_33_Figure_2.jpeg)

- 3300 passcode
- M-011 Display flow or tank level
  - Set to "tank level"
- Nexus pit depth sensors comes with a stock 63-inch length cable & can be easily trimmed to the required size, depending on the measurement needed to reach the end of a boom, stick, tank, or other various applications.

# **Setup – Flowmeter**

| S - NUMBERS                                                                    | S - NUMBERS                      | S - NUMBERS                                                                     |
|--------------------------------------------------------------------------------|----------------------------------|---------------------------------------------------------------------------------|
| S-047: Analog Input 2 Min Meas. Value<br>S-046: Analog Input 2 Max Meas. Value | S-043: Analog Input 2 Function   | S-048: Analog Input 2 Digital Function<br>S-047: Analog Input 2 Min Meas. Value |
| S-045: Analog Input 2 Min Eng. Value<br>S-044: Analog Input 2 Max Eng. Value   |                                  | S-046: Analog Input 2 Max Meas. Value<br>S-045: Analog Input 2 Min Eng. Value   |
| S-043: Analog Input 2 Function                                                 | CURRENT VALUE: 4-2011A PIOW Nate | S-044: Analog Input 2 Max Eng. Value                                            |
| SELECT BACK UP DOWN                                                            | BACK UP DOWN                     | SELECT BACK UP DOWN                                                             |

- 6400 passcode
- S-043 "Analog Input 2 Function" set to "4-20 mA flow rate"
- S-044 "Analog Input 2 Max Eng. Value"
  - You will need set based on the tube diameter
  - Krohne tube is 6": set to 3500
  - Krohne tube is 8": set to 4500
  - Krohne tube is 10": set to 6000

#### **Setup – Fuel Level**

![](_page_35_Picture_1.jpeg)

![](_page_35_Picture_2.jpeg)

- To Enable:
  - 6400 passcode
  - S36: Analog input 1 Function
    - Set to "0-5V Fuel level"
- Fuel level is shown on panel & dashboard as 0% 100%
- Nexus fuel level senders comes in a 60 or 40-inch length & can be easily trimmed to the required size, depending on the measurement needed from the top of the tank down.
- A simple recalibration will be required once power is applied, and the sensor is cut to the appropriate size. Please refer to the manual for the calibration process.

#### Setup – Valves & Aux

![](_page_36_Picture_1.jpeg)

- 3482 passcode
- I1 I10 Valve timing for open/close functions
- I11 I15 Valve names
- 187 191 Valve hide/show
- Select preset names for each button on the panel to distinguish each valve
- Adjust timing per open or close functions to ensure the valve is secured in position no matter the size
- Show/hide valves that are unused
- Label Aux output (Pump, Lights, or Clutch)
- Show/hide Aux output button if unused

### Setup – Droop

| M-011: Display Flow or Tank Level |        |
|-----------------------------------|--------|
| M-010: TSC1 Checksum              |        |
| M-009: TSC1 Throttle Origination  |        |
| M-008: Factory Reset              |        |
| M-007: Droop Compensation         |        |
|                                   |        |
| SELECT PACK                       | Seat 1 |

- 3300 passcode
- M-007: Droop compensation
- Enable or Disable
- Droop refers to the effect of an engine slowing down under load. Droop compensation will increase throttle to maintain speed under load.
- Electronic engines usually have their own built-in droop compensation. But if not, enable this feature.
- This will need to be enabled on Mechanical type engines

#### **Setup - Engine Communications**

![](_page_38_Picture_1.jpeg)

- If you modify any engine communication parameters in the 6100 menu, you MUST:
  - Back out of all menus
  - Power cycle the panel using the keyswitch, not the e-stop!
  - This is important because it needs to reset communication with the engine ECU
  - On newer versions the screen will warn you that power needs to be reset.

![](_page_38_Picture_7.jpeg)

Power cycle panel using the key switch

![](_page_38_Picture_9.jpeg)

# **Setup – Throttle Electronic engines**

![](_page_39_Picture_1.jpeg)

- P-001 "Engine Manufacturer"
- P-002 "Engine Type"
  - J1939
- P-007 "Minimum engine speed"
- P-008 "Maximum engine speed"
- If a value is entered into these parameters, the engine will go to the speed for the time entered when started or stopped:
  - P-009 "Warm up speed"
  - P-010 "Cooldown speed"
  - P-013 "Warm up delay"
  - P-014 "Cooldown delay"

![](_page_39_Picture_12.jpeg)

- S-010 "Throttle Inc rate"
- S-011 "Throttle Dec rate"

Speed of the engine throttle actually going to the target speed. The default is 25RPM/sec, which is very conversative. Increase for faster engine throttle response.

![](_page_39_Picture_16.jpeg)

- M-009 "Throttle Origination"
  - PV485 or MTM
  - This determines the device that sends throttling messages
  - This may need addressed if engines run rough
- M-007 Droop compensation
  - Comes enabled, will need to be disabled for electronic engines
- M-003 Address claim #
  - This can be set manually, if the engine manufacturer is set to "other"

# **Setup – Throttle Mechanical engine**

![](_page_40_Picture_1.jpeg)

- P-002 "Engine Type"
  - Mechanical
- P-003 "Speed source"
  - Mag pickup
  - Alternator
- P-004 "Speed calibration"
  - Setting the number of teeth on the flywheel for accurate RPM
- P-006 "Crank disconnect speed"
- P-007 "Minimum engine speed"
- P-008 "Maximum engine speed"

![](_page_40_Picture_12.jpeg)

- S-003 "Throttle type"
  - 0-5V or Pulse Inc/Dec
- S-007 "Throttle Inc/Dec pulse
  - Controls the speed of the actuator adjustments
- S-008 "Throttle Inc/Dec pulse delay"
  - Controls time between actuator adjustments
- S-010 "Throttle Inc rate"
- S-011 "Throttle Dec rate"
  - Speed of the engine throttle actually going to the target speed. The default is 25RPM/sec, which is very conversative. Increase for faster engine throttle response.

# **Troubleshooting – Power**

![](_page_41_Picture_1.jpeg)

#### Panel will not power up

- Check to make sure E-Stop is pulled out
- Check main fuse (glass 10 Amp)
- Check for voltage on the 21-pin connector, end that plugs into panel
  - Pin B (+)
  - Pin E (-)
- Check voltages back to power source battery, bus bar, or master switch
- Isolate panel with just the engine harness, unplug the 31 pin (WIKA harness) and power up

# **Troubleshooting – Crank**

![](_page_42_Picture_1.jpeg)

#### Panel powers up but will not crank engine

- Check Crank fuse located on front of the Nexus panel.
- Check for failed solenoid or starter. Check to see if crank signal is reaching pilot solenoid with test light or meter.
- Check internal relay, located inside Nexus panel, bottom left, below the "Cradlepoint" modem.
- The relay should click when cranking.
- Check the relay's rated voltage VS. engine voltage

# **Troubleshooting – Diagnostic Messages**

![](_page_43_Picture_1.jpeg)

![](_page_43_Picture_2.jpeg)

- Green: Fault is no longer active
- Yellow: Warning
- Red: Engine shutdown
- Engine-specific issues are detected and reported with ECU codes
- Engine derate conditions may exist to protect engine
- Scroll to the right using the arrow to see what other codes exist
- You can press the "Hide" button in the center of the controller to remove the code from the screen, but this does not clear code
- Correct engine issues to clear these errors
- And codes with a number greater than 520000 are Nexus-specific error codes

# **Troubleshooting – CAN BUS FAILURE**

![](_page_44_Picture_1.jpeg)

![](_page_44_Picture_2.jpeg)

Relay location for ECU power and Crank

Check relay rating vs. engine voltage requirements

![](_page_44_Picture_5.jpeg)

#### **CAN BUS FAILURE**

This means that the Nexus panel can't communicate with the Engine's electronic ECU.

- If this is the first time starting up, check engine manufacturer is set to proper engine type (6100 menu, P-001)
- Check that throttle type set to ECU/J1939 (6400 menu, S-003)
- Check fuses on front of panel
- Check if "picker" relays inside panel to see if it clicks when powered up
- Check the relay's rated voltage VS. engine voltage
- Check battery connections in engine harness going to the ECU
- Check the ECU power relay inside of the Nexus panel in bottom left corner, this should click during power up, a few seconds after turning the key switch on

# **Troubleshooting – SPEED SIGNAL LOST**

![](_page_45_Picture_1.jpeg)

#### SPEED SIGNAL LOST

- This means that the Nexus panel does not see any RPM feedback coming from the engine
- This is a universal code for engine-related issues preventing it from running
- Check fuel lines, air restrictions, or mechanical issues preventing engine from running

# **Troubleshooting – Danfoss Hydrostat**

![](_page_46_Picture_1.jpeg)

Power and error indicator lights

- The system might alternatively be using the Kartech for throttling, depending on model.
- When power is applied a green LED light will be lit on the bottom right of the gray Danfoss module inside of the PDM
- If any electrical errors are present, they will show up on the left light as a red LED that blinks
- If the light is green and the red light is off, try using the override buttons on some pump models
- Call Bazooka-Farmstar for the hydrostat troubleshooting manual for further instructions

# **Troubleshooting - PDM Panel**

| DIGITAL                      | NPUTS                        | 1                     | No PDM C       | onnected  |
|------------------------------|------------------------------|-----------------------|----------------|-----------|
| DI 01 ON<br>Disabled         | DI 02 ON<br>Disabled         | DI 03 OFF<br>Disabled |                |           |
| PDM DI1<br>OFF               | PDM DI2<br>OFF               | DI 06/PDM3<br>N/A     | PDM DI4        | PDM DIS   |
| Oil Level                    | Oil Temp                     | V1 Opened             | VI Closed      | V2 Opened |
| PDM D16<br>N/A               | PDM DI7<br>N/A               | PDM DI8<br>N/A        | PDM DI9<br>N/A | PDM DI10  |
| V2 Closed<br>PDM DI11<br>OFF | V3 Opened<br>PDM DI12<br>OFF | V3 Closed             | V4 Opened      | V4 Closed |
| VS Opened                    | V5 Closed                    |                       |                |           |
| PREV                         |                              | BACK                  |                | NEXT      |

![](_page_47_Picture_2.jpeg)

If you experience issues with valves, then check the following:

- Check the I/O & Diagnostics page to see if there is a connection to the PDM panel. If the PDM does not have power or CAN BUS connection it will tell you in the top right corner
- The Digital Inputs page shows the status of each proximity sensor
- Text under each box tells you what valve & function it corresponds with
- When active the box will turn green
- Check the harnesses to make sure connection is made between the Nexus panel and the PDM panel
  - 2 pin Deutsch (Green & Yellow wire) Can Bus
  - 3 Pin Deutsch (Green, Yellow, & Red wire) Key power

# **Updating Software – Preparing the USB Drive**

|                                                                             |                             |                          |                |                       |                  | STORE N GO (E:) Properties                                                       | 3 |
|-----------------------------------------------------------------------------|-----------------------------|--------------------------|----------------|-----------------------|------------------|----------------------------------------------------------------------------------|---|
|                                                                             |                             |                          |                |                       | - • <b>• × •</b> | General Tools Hardware Sharing ReadyBoost Customize                              |   |
| Organize ▼ Share with ▼ Burn                                                | ) (E:)<br>New folder        |                          | <b>- 4</b> ∳ S | earch STORE N GO (E:) | م<br>• 1 0       | STORE N GO                                                                       |   |
| ★ Favorites                                                                 | Name                        | Date modified            | Туре           | Size                  |                  | Type: Removable Disk                                                             |   |
| Desktop                                                                     | configurationFull.gciBin    | 9/5/2018 9:06 AM         | GCIBIN File    | 25,372 KB             |                  | File system: FAT32                                                               |   |
| <ul> <li>OneDrive - Bazooka-Farmstar, Inc</li> <li>Recent Places</li> </ul> | View                        |                          | 1              |                       |                  | Used space: 26,001,408 bytes 24.7 MB<br>Free space: 15,450,996,736 bytes 14.3 GB |   |
| Cibraries<br>Documents<br>→ Music =                                         | Sort by<br>Group<br>Refrest | by F                     |                |                       |                  | Capacity: 15,476,998,144 bytes 14.4 GB                                           |   |
| Pictures     Videos                                                         | Custor                      | nize this folder         |                |                       |                  |                                                                                  |   |
| Computer                                                                    | Paste s<br>Undo I           | hortcut<br>Delete Ctrl+Z |                |                       |                  | Drive E:                                                                         |   |
| STORE N GO (E:) Company (s:) Public Media (T:) Public (U:) Public (U:)      | Share v<br>New<br>Proper    | ies                      |                |                       |                  |                                                                                  |   |
| Public Software (V:)                                                        |                             |                          |                |                       |                  | OK Cancel Apply                                                                  |   |

- USB thumb drive must be formatted to Fat32 which should be the case for most thumb drives, to check this right click in window and click on properties highlighted in Red (to reformat, right click the disc drive highlighted orange on the left, then click format, choose Fat32 as the file system)
- This will open up another window which will display the file system type, this is highlighted in green
- Copy the "configurationFull.gcibin" file to the flash drive. DO NOT change the name.

# **Updating Software – Loading the software**

![](_page_49_Picture_1.jpeg)

![](_page_49_Picture_2.jpeg)

- 1. Insert the USB thumb drive into the USB port in the panel (You might have to first remove a protective red dust plug.)
- 2. Hold down the center button while turning the panel on.
- 3. Continue holding the button down until the screen looks like the one shown.
- 4. Hit the far right button under the right arrow.
- 5. Hit the far right button again to start the download.
- 6. The file download status bar will appear as shown
- 7. Once the file download is complete you will see a green checkmark in the center of the screen.
- 8. The panel will then automatically reboot with the new software loaded. Remove the flash drive and reinstall the dust plug if present.

| Menu | Number | <b>Option Name</b>         | Default Value       | Notes                                          |
|------|--------|----------------------------|---------------------|------------------------------------------------|
| 3300 | M-001  | Reboot To Bootloader       |                     |                                                |
| 3300 | M-002  | Auto/Manual                | Boot into auto mode | Always use AUTO                                |
| 3300 | M-003  | J1939 Adress Claim         | 3                   | J1939 address for this device                  |
| 3300 | M-004  | ECU Source Address         | 0                   |                                                |
| 3300 | M-005  | Controller Hour Select     | 0                   |                                                |
| 3300 | M-006  | Internal Engine Hours      | 0 HRS               |                                                |
| 3300 | M-007  | Droop Compensation         | On                  | Adjusts actual RPM request to achieve target   |
| 3300 | M-008  | Factory Reset              |                     |                                                |
| 3300 | M-009  | TSC1 Throttle Origination  | PV485               | Use PV485, or MTM if throttle is rough with PV |
| 3300 | M-010  | TSC1 Checksum              | On                  | Some ECUs require this                         |
| 3300 | M-011  | Display Flow or Tank Level | Tank level          |                                                |
| 3300 | M-012  | Nexus Generation           | Generation 1        | Always use Generation 1                        |
| 3300 | M-013  | Stability RPM Adjustment   | 50                  | Used in droop mode for small changes           |
| 3300 | M-014  | Ramp RPM Adjustment        | 25                  | Used in droop mode for large changes           |

#### **Settings – 3482**

| Menu | Number | <b>Option Name</b>  | Default Value | Notes |
|------|--------|---------------------|---------------|-------|
| 3482 | I-001  | Valve 1 Open Delay  | 8 SEC         |       |
| 3482 | I-002  | Valve 1 Close Delay | 8 SEC         |       |
| 3482 | I-003  | Valve 2 Open Delay  | 8 SEC         |       |
| 3482 | I-004  | Valve 2 Close Delay | 8 SEC         |       |
| 3482 | I-005  | Valve 3 Open Delay  | 8 SEC         |       |
| 3482 | I-006  | Valve 3 Close Delay | 8 SEC         |       |
| 3482 | I-007  | Valve 4 Open Delay  | 8 SEC         |       |
| 3482 | I-008  | Valve 4 Close Delay | 8 SEC         |       |
| 3482 | I-009  | Valve 5 Open Delay  | 8 SEC         |       |
| 3482 | I-010  | Valve 5 Close Delay | 8 SEC         |       |
| 3482 | I-011  | Valve 1 Name        | Inlet         |       |
| 3482 | I-012  | Valve 2 Name        | Inlet         |       |
| 3482 | I-013  | Valve 3 Name        | Inlet         |       |
| 3482 | I-014  | Valve 4 Name        | Inlet         |       |
| 3482 | I-015  | Valve 5 Name        | Inlet         |       |

#### I16 through I55 aren't used anymore

# Settings – 3482

| 3482 | I-056 | AI 03 Max Count | 5.0 VDC  | (Pit Depth Sensor - no adjustment needed)        |
|------|-------|-----------------|----------|--------------------------------------------------|
| 3482 | I-057 | AI 03 Max Eng   | 23 FT    |                                                  |
| 3482 | I-058 | AI 03 Min Count | 0.0 VDC  |                                                  |
| 3482 | I-059 | AI 03 Min Eng   | 0 FT     |                                                  |
| 3482 | I-060 | AI 03 Offset    | 0.0 FT   |                                                  |
| 3482 | I-061 | AI 04 Max Count | 4.5 VDC  | (Hydraulic Low Pressure - no adjustment needed)  |
| 3482 | I-062 | AI 04 Max Eng   | 5800 PSI |                                                  |
| 3482 | I-063 | Al 04 Min Count | 0.5 VDC  |                                                  |
| 3482 | I-064 | AI 04 Min Eng   | 0 PSI    |                                                  |
| 3482 | I-065 | AI 04 Offset    | 0.0 PSI  |                                                  |
| 3482 | I-066 | AI 05 Max Count | 4.5 VDC  | (Hydraulic High Pressure - no adjustment needed) |
| 3482 | I-067 | AI 05 Max Eng   | 5800 PSI |                                                  |
| 3482 | I-068 | Al 05 Min Count | 0.5 vdc  |                                                  |
| 3482 | I-069 | AI 05 Min Eng   | 0 PSI    |                                                  |
| 3482 | I-070 | AI 05 Offset    | 0.0 PSI  |                                                  |
| 3482 | I-071 | AI 06 Max Count | 0        | (Not used)                                       |
| 3482 | I-072 | AI 06 Max Eng   | 0        | (Not used)                                       |
| 3482 | I-073 | Al 06 Min Count | 0        | (Not used)                                       |
| 3482 | I-074 | AI 06 Min Eng   | 0        | (Not used)                                       |
| 3482 | I-075 | AI 06 Offset    | 0        | (Not used)                                       |
| 3482 | I-076 | AI 07 Max Count | 0        | (Not used)                                       |
| 3482 | I-077 | AI 07 Max Eng   | 0        | (Not used)                                       |
| 3482 | I-078 | Al 07 Min Count | 0        | (Not used)                                       |
| 3482 | I-079 | AI 07 Min Eng   | 0        | (Not used)                                       |
| 3482 | I-080 | AI 07 Offset    | 0        | (Not used)                                       |
| 3482 | I-081 | AI 08 Max Count | 0        | (Not used)                                       |
| 3482 | I-082 | AI 08 Max Eng   | 0        | (Not used)                                       |
| 3482 | I-083 | Al 08 Min Count | 0        | (Not used)                                       |
| 3482 | I-084 | AI 08 Min Eng   | 0        | (Not used)                                       |
| 3482 | I-085 | AI 08 Offset    | 0        | (Not used)                                       |

## Settings – 3482

| 3482 | I-086 | Aux Output Label              | Lights     |                                                        |
|------|-------|-------------------------------|------------|--------------------------------------------------------|
| 3482 | I-087 | Valve 1 Visibility            | Show       | *I93 in older versions                                 |
| 3482 | I-088 | Valve 2 Visibility            | Show       | *I94 in older versions                                 |
| 3482 | I-089 | Valve 3 Visibility            | Show       |                                                        |
| 3482 | I-090 | Valve 4 Visibility            | Show       |                                                        |
| 3482 | I-091 | Valve 5 Visibility            | Show       |                                                        |
| 3482 | I-092 | Aux Visibility                | Show       |                                                        |
| 3482 | I-093 | Low Hyd. Oil Level Delay      | 15 SEC     | *I87 in older versions                                 |
| 3482 | I-094 | High Hyd. Oil Temp. Delay     | 15 SEC     | *I88 in older versions                                 |
| 3482 | I-095 | Inverse Hydrostat Control     | (Not used) |                                                        |
| 3482 | I-096 | Hydrostat - Analog or PWM     | (Not used) |                                                        |
| 3482 | I-097 | Hydrostat Model               | (Not used) |                                                        |
| 3482 | I-098 | Hydrostat Auto Voltage Detect | (Not used) |                                                        |
| 3482 | I-099 | P5.H Frequency                | (Not used) |                                                        |
| 3482 | I-100 | P5.H Duty Cycle               | (Not used) |                                                        |
| 3482 | I-101 | P5.H Current Min              | (Not used) |                                                        |
| 3482 | I-102 | P5.H Current Max              | (Not used) |                                                        |
| 3482 | I-103 | P5.H Proportional             | (Not used) |                                                        |
| 3482 | I-104 | P5.H Integral                 | (Not used) |                                                        |
| 3482 | I-105 | P5.H Differential             | (Not used) |                                                        |
| 3482 | I-106 | P5.J Frequency                | (Not used) |                                                        |
| 3482 | I-107 | P5.J Duty Cycle               | (Not used) |                                                        |
| 3482 | I-108 | P5.J Current Min              | (Not used) |                                                        |
| 3482 | I-109 | P5.J Current Max              | (Not used) |                                                        |
| 3482 | I-110 | P5.J Proportional             | (Not used) |                                                        |
| 3482 | I-111 | P5.J Integral                 | (Not used) |                                                        |
| 3482 | I-112 | P5.J Differential             | (Not used) |                                                        |
| 3482 | I-113 | Valve 1 as Output             | Valve      | Use these to convert a valve to a simple on/off output |
| 3482 | I-114 | Valve 2 as Output             | Valve      |                                                        |
| 3482 | I-115 | Valve 3 as Output             | Valve      |                                                        |
| 3482 | I-116 | Valve 4 as Output             | Valve      |                                                        |
| 3482 | I-117 | Valve 5 as Output             | Valve      |                                                        |

| Menu | Number | Option Name              | Default Value         | Notes                                                |
|------|--------|--------------------------|-----------------------|------------------------------------------------------|
| 6100 | P-001  | Engine Manufacturer      | John deere            | *select your engine*                                 |
| 6100 | P-002  | Engine Type              | ECU/J1939             | Mechanical/Electronic                                |
| 6100 | P-003  | Speed Source             | J1939                 | J1939 or Mag pickup/Alternator                       |
| 6100 | P-004  | Speed Calibration        | 150.00 Teeth          | Mag pickup/Alternator calibration                    |
| 6100 | P-005  | Crank Attempts           | 3                     |                                                      |
| 6100 | P-006  | Crank Disconnect Speed   | 500 RPM               |                                                      |
| 6100 | P-007  | Minimum Engine Speed     | 900 RPM               |                                                      |
| 6100 | P-008  | Maximum Engine Speed     | 2150 RPM              |                                                      |
| 6100 | P-009  | Warm-Up Speed            | 900 RPM               |                                                      |
| 6100 | P-010  | Cooldown Speed           | 800 RPM               |                                                      |
| 6100 | P-011  | Clutch Engage Speed      | 1200 RPM              |                                                      |
| 6100 | P-012  | Clutch Disengage Speed   | 1000 RPM              |                                                      |
| 6100 | P-013  | Warm-up Delay            | 1 SEC                 |                                                      |
| 6100 | P-014  | Cooldown Delay           | 1 SEC                 |                                                      |
| 6100 | P-015  | Minimum Run Time         | 0 SEC                 |                                                      |
| 6100 | P-016  | ECU Stabalize Time       | 5 SEC                 |                                                      |
| 6100 | P-017  | Crank Time               | 10 SEC                |                                                      |
| 6100 | P-018  | Crank Rest Time          | 10 SEC                |                                                      |
| 6100 | P-019  | Prestart 1 Delay         | 0 SEC                 | Turn on an output before starting                    |
| 6100 | P-020  | Prestart 2 Delay         | 0 SEC                 | Turn on another output before starting               |
| 6100 | P-021  | Prestart 2 Delay Mode    | Prestart 2 Only       | Pre-crank or through cranking                        |
| 6100 | P-022  | Energize To Stop Time    | 0 SEC                 | (not used)                                           |
| 6100 | P-023  | Spindown Timer           | 6 Sec                 |                                                      |
| 6100 | P-024  | Outlet Deadband Pressure | 5.0 PSI               | Don't adjust throttle when pressure is in this range |
| 6100 |        |                          | Maintain Discharge    | Throttle engine on inlet or outlet pressure          |
| 0100 | P-025  | Pressure Maintain        | Pressure              |                                                      |
| 6100 | P-026  | Steady/Proportional      | Maintain Proportional | (not used)                                           |
| 6100 | P-027  | Line Fill 1 Speed        | 900 RPM               | Line Fill 1 & 2 are optional states after warmup     |
| 6100 | P-028  | Line Fill 1 Delay        | 0 SEC                 |                                                      |
| 6100 | P-029  | Line Fill 1 Pressure     | 0 PSI                 |                                                      |
| 6100 | P-030  | Line Fill 2 Speed        | 900 RPM               |                                                      |
| 6100 | P-031  | Line Fill 2 Delay        | 0 SEC                 |                                                      |
| 6100 | P-032  | Line Fill 2 Pressure     | 0 PSI                 |                                                      |

| 6100 | P-033 | High Discharge Pressure Warning  | 0 PSI    | All of these from here will need corresponding inputs |
|------|-------|----------------------------------|----------|-------------------------------------------------------|
| 6100 | P-034 | High Discharge Pressure Shutdown | 0 PSI    |                                                       |
| 6100 | P-035 | Low Discharge Pressure Warning   | 0 PSI    |                                                       |
| 6100 | P-036 | Low Discharge Pressure Shutdown  | 0 PSI    |                                                       |
| 6100 | P-037 | High Suction Pressure Warning    | 0 PSI    |                                                       |
| 6100 | P-038 | High Suction Pressure Shutdown   | 0 PSI    |                                                       |
| 6100 | P-039 | Low Suction Presure Warning      | 0 PSI    |                                                       |
| 6100 | P-040 | Low Suction Pressure Shutdown    | 0 PSI    |                                                       |
| 6100 | P-041 | Low Fuel Level Warning           | 0%       |                                                       |
| 6100 | P-042 | Low Fuel Level Shutdown          | 0        |                                                       |
| 6100 | P-043 | High Battery Warning             | 16.0 VDC |                                                       |
| 6100 | P-044 | Low Battery Warning              | 10 VDC   |                                                       |
| 6100 | P-045 | Low Oil Press High RPM           | 2000 RPM |                                                       |
| 6100 | P-046 | Low Oil Press Warn. High Speed   | 35.0 PSI |                                                       |
| 6100 |       | Low Oil Press Shutdown High      |          |                                                       |
| 0100 | P-047 | Speed                            | 30.0 PSI |                                                       |
| 6100 | P-048 | Low Oil Press Warn. Low Speed    | 15 Psi   |                                                       |
| 6100 | P-049 | Low Oil Press Shutdown Low Speed | 10.0 PSI |                                                       |
| 6100 | P-050 | High Oil Tempature Warning       | 210 °F   |                                                       |
| 6100 | P-051 | High Oil Tempature Shutdown      | 225 °F   |                                                       |
| 6100 | P-052 | High Oil Pressure Warning        | 200 PSI  |                                                       |
| 6100 | P-053 | High Oil Pressure Shutdown       | 200 PSI  |                                                       |
| 6100 | P-054 | High Engine Temp Warning         | 210 °F   |                                                       |
| 6100 | P-055 | High Engine Temp Shutdown        | 225 °F   |                                                       |
| 6100 | P-056 | Low Engine Temperature Warning   | 32 °F    |                                                       |
| 6100 | P-057 | Underspeed Shutdown              | 0 RPM    |                                                       |
| 6100 | P-058 | Overspeed Shutdown               | 2200 RPM |                                                       |
| 6100 | P-059 | High Pump Temp Warning           | 0 °F     |                                                       |
| 6100 | P-060 | High Pump Temp Shutdown          | 0 °F     |                                                       |
| 6100 | P-061 | High Pump Oil Temp Warning       | 0 °F     |                                                       |
| 6100 | P-062 | High Pump Oil Temp Shutdown      | 0 °F     |                                                       |

| 6100 | P-063 | Hydrostat Enabled                 | Enabled    |                                        |
|------|-------|-----------------------------------|------------|----------------------------------------|
| 6100 | P-064 | Hydrostat MAN INC Rate            | 1 %/S      | (not used-see Auto)                    |
| 6100 | P-065 | Hydrostat MAN DEC Rate            | 1 %/S      | (not used-see Auto)                    |
| 6100 | P-066 | Hydrostat Auto INC Rate           | 2 %/S      | Speed that the hydrostat output raises |
| 6100 | P-067 | Hydrostat Auto DEC Rate           | 2 %/S      | Speed that the hydrostat output lowers |
| 6100 | P-068 | Fuel Tank Height                  | 0 in       | (not used)                             |
| 6100 | P-069 | Inlet Maintain Pressure           | 0 PSI      | Value overwritten by remote control    |
| 6100 | P-070 | Inlet Deadband Pressure           | 1 PSI      | Value overwritten by remote control    |
| 6100 | P-071 | Line Break Endable/Disable        | Disabled   |                                        |
| 6100 | P-072 | Line Break Pressure Drop          | 15 PSI     |                                        |
| 6100 | P-073 | Line Break Delay                  | <u>3 S</u> |                                        |
| 6100 | P-074 | Line Break RPM Arm                | 1100 RPM   |                                        |
| 6100 | P-075 | Suction Throttle Slowdown ROI     | 3 RPM/S    | Same as S10 while in pressure mode     |
| 6100 | P-076 | Suction Throttle Slowdown ROD     | 3 RPM/S    | Same as S11 while in pressure mode     |
| 6100 | P-077 | Suction Throttle Slowdown Dband   | 21 PSI     | Overwritten by dashboard control       |
| 6100 | P-078 | Pit Depth Sensor Disabled/Enabled | Enabled    |                                        |

| Menu | Number | Option Name                   | Default Value     | Notes                                                                     |
|------|--------|-------------------------------|-------------------|---------------------------------------------------------------------------|
| 6400 | S-001  | Backlight Timer               | 1800 sec          |                                                                           |
| 6400 | S-002  | Auto Start-Stop Type          | Telemetry         | (ALWAYS Telemetry)                                                        |
| 6400 | S-003  | Throttle Type                 | J1939 TSC1        | J1939/Pulse/Analog                                                        |
| 6400 | S-004  | Auto Throttle Method          | Preset RPM        | (ALWAYS Preset RPM)                                                       |
| 6400 | S-005  | Target RPM Step Size          | 10 RPM            | RPM change when using screen buttons                                      |
| 6400 | S-006  | Throttle Deadband RPM         | 20 RPM            | In Analog or Droop, if actual RPM is in this range, won't adjust throttle |
| 6400 | S-007  | Throttle Inc-Dec Pulse        | 50 ms             | In Pulse type, length of pulse                                            |
| 6400 | S-008  | Throtttle Inc-Dec Pulse Delay | 250 ms            | In Pulse type, time between pulses                                        |
| 6400 | S-009  | Analog Minimum Value          | .50 VDC           | In Analog or Hydrostat, minimum output voltage                            |
| 6400 | S-010  | Throttle Inc Rate             | 25 RPM/S          | Max rate the engine speed will increase                                   |
| 6400 | S-011  | Throttle Dec Rate             | 25 RPM/S          | Max rate the engine speed will decrease                                   |
| 6400 | S-012  | Post Crank Lockout Time       | 30 Sec            | Time after crank for which the following faults won't trigger             |
| 6400 | S-013  | Post Crank Lockout 1          | High Engine Temp  | Select a fault that won't trigger during this time                        |
| 6400 | S-014  | Post Crank Lockout 2          | Disabled          |                                                                           |
| 6400 | S-015  | Post Crank Lockout 3          | Disabled          |                                                                           |
| 6400 | S-016  | Post Crank Lockout 4          | Disabled          |                                                                           |
| 6400 | S-017  | Post Crank Lockout 5          | Disabled          |                                                                           |
| 6400 | S-018  | Post Warm-Up Lockout Time     | 0 SEC             | Time after warmup for which the following faults won't trigger            |
| 6400 | S-019  | Post Warm-Up Lockout 1        | Disabled          | Select a fault that won't trigger during this time                        |
| 6400 | S-020  | Post Warm-Up Lockout 2        | Disabled          |                                                                           |
| 6400 | S-021  | Post Warm-Up Lockout 3        | Disabled          |                                                                           |
| 6400 | S-022  | Post Warm-Up Lockout 4        | Disabled          |                                                                           |
| 6400 | S-023  | Post Warm-Up Lockout 5        | Disabled          |                                                                           |
| 6400 | S-024  | Post Bubble Lockout Time      | 7 SEC             | Time that the following fault must be active to trigger                   |
| 6400 | S-025  | Post Bubble Lockout 1         | Low Suction Press | Select a fault that won't trigger until active this long                  |
| 6400 | S-026  | Post Bubble Lockout 2         | High Pump Level   |                                                                           |
| 6400 | S-027  | Post Bubble Lockout 3         | Disabled          |                                                                           |
| 6400 | S-028  | Post Bubble Lockout 4         | Disabled          |                                                                           |
| 6400 | S-029  | Post Bubble Lockout 5         | Disabled          |                                                                           |

| 6400 | S-030 | Digital Input 1 Function        | Disabled                |                                                            |
|------|-------|---------------------------------|-------------------------|------------------------------------------------------------|
| 6400 | S-031 | Digital Input 1 Action          | Not Used                |                                                            |
| 6400 | S-032 | Digital Input 2 Function        | Disabled                |                                                            |
| 6400 | S-033 | Digital Input 2 Action          | Not Used                |                                                            |
| 6400 | S-034 | Digital Input 3 Funtion         | Disabled                |                                                            |
| 6400 | S-035 | Digital Input 3 Action          | Not Used                |                                                            |
| 6400 | S-036 | Analog Input 1 Function         | Disabled                | Typically fuel level or coolant temp on mechanical engines |
| 6400 | S-037 | Analog Input 1 Max Eng. Value   | 0                       |                                                            |
| 6400 | S-038 | Analog Input 1 Min Eng. Value   | 0                       |                                                            |
| 6400 | S-039 | Analog Input 1 Max Meas. Value  | 0                       |                                                            |
| 6400 | S-040 | Analog Input 1 Min Meas. Value  | 0                       |                                                            |
| 6400 | S-041 | Analog Input 1 Digital Function | Disabled                |                                                            |
| 6400 | S-042 | Analog Input 1 digital Action   | Not Used                |                                                            |
| 6400 | S-043 | Analog Input 2 Function         | Disabled                | Typically flow Rate or oil pressure on mechanical engines  |
| 6400 | S-044 | Analog Input 2 Max Eng. Value   | 0                       |                                                            |
| 6400 | S-045 | Analog Input 2 Min. Eng. Value  | 0                       |                                                            |
| 6400 | S-046 | Analog Input 2 Max Meas. Value  | 0                       |                                                            |
| 6400 | S-047 | Analog Input 2 Min Meas. Value  | 0                       |                                                            |
| 6400 | S-048 | Analog Input 2 Digital Function | Disabled                |                                                            |
| 6400 | S-049 | Analog Input 2 Digital Action   | Not Used                |                                                            |
| 6400 | S-050 | Analog Input 3 Function         | 4-20mA Suction Pressure | Inlet pressure sensor                                      |
| 6400 | S-051 | Analog Input 3 Max Eng. Value   | 1500                    |                                                            |
| 6400 | S-052 | Analog Input 3 Min Eng. Value   | -10                     |                                                            |
| 6400 | S-053 | Analog Input 3 Max Meas. Value  | 20                      |                                                            |
| 6400 | S-054 | Analog Input 3 Min Meas. Value  | 4                       |                                                            |
| 6400 | S-055 | Analog Input 3 Digital Function | Disabled                |                                                            |
| 6400 | S-056 | Analog Input 3 Digital Action   | Not Used                |                                                            |
| 6400 | S-057 | Analog Input 4 Function         | 4-20mA Discharge press  | Outlet pressure sensor                                     |
| 6400 | S-058 | Analog Input 4 Max Eng. Value   | 1500                    |                                                            |
| 6400 | S-059 | Analog Input 4 Min Eng. Value   | -10                     |                                                            |
| 6400 | S-060 | Analog Input 4 Max Meas. Value  | 20                      |                                                            |
| 6400 | S-061 | Analog Input 4 Min Meas. Value  | 4                       |                                                            |
| 6400 | S-062 | Analog Input 4 Digital Function | Disabled                |                                                            |
| 6400 | S-063 | Analog Input 4 Digital Action   | Not Used                |                                                            |

| 6400 | S-064 | Digital Output 1     | Crank             |                                                 |
|------|-------|----------------------|-------------------|-------------------------------------------------|
| 6400 | S-065 | Digital Output 2     | ECU Enable        |                                                 |
| 6400 | S-066 | Digital Output 3     | Throttle Increase | Can be used for a lot of different functions.   |
| 6400 | S-067 | Digital Output 4     | Throttle Decrease | Can be used for a lot of different functions.   |
| 6400 | S-068 | Preset RPM           | 900 RPM           | RPM shown on screen when first booted up        |
| 6400 | S-069 | John Deere Icons     | Enabled           | Tier 4 icons shown on main page                 |
| 6400 | S-070 | Analog Maximum Value | 4.50 VDC          | For hydrostat or analog throttle output voltage |

#### **Engine Generated - SPN & FMI list**

| SPN FMI Description                                                            | 158 17 Key switch circuit has problems.                             | 638 7 Rack actuator position error.                                    |
|--------------------------------------------------------------------------------|---------------------------------------------------------------------|------------------------------------------------------------------------|
| 28 4Accelerator pedal position 3 voltage is below normal, or shorted to low.   | 158 2 Key switch is intermittent.                                   | 639 13 CAN bus failure.                                                |
| 28 3Accelerator pedal position 3 voltage is above normal, or shorted to high.  | 171 12 Bad internal temperature.                                    | 651 7 Injector cylinder 1 fuel flow is lower than expected.            |
| 29 4Accelerator pedal position 2 voltage is below normal, or shorted to low.   | 174 0 Fuel temperature is high.                                     | 651 6 Injector cylinder 1 current increases too rapidly.               |
| 29 3Accelerator pedal position 2 voltage is above normal, or shorted to high.  | 174 2 Fuel temperature sensor is defective.                         | 651 5 Injector cylinder 1 current is less than expected.               |
| 84 8 Tachometer signal failed. Velocity signal defective.                      | 174 3 Fuel temperature voltage is above normal, or shorted to high. | 652 6 Injector cylinder 2 current increases too rapidly.               |
| 91 11Error occurs on hard set point 1.                                         | 174 4Fuel temperature voltage is below normal, or shorted to low.   | 652 7 Injector cylinder 2 fuel flow is lower than expected.            |
| 91 2 Sensor voltage 2 (+5VDC) below normal or short low                        | 174 15 Fuel temperature is high.                                    | 652 5 Injector cylinder 2 current is less than expected.               |
| 91 4Accelerator pedal position 1 voltage is below normal, or shorted to low.   | 174 16 Fuel temperature is high.                                    | 653 5 Injector cylinder 3 current is less than expected.               |
| 91 3Accelerator pedal position 1 voltage is above normal, or shorted to high.  | 174 31 Fuel temperature voltage is out of range.                    | 653 6 Injector cylinder 3 current increases too rapidly.               |
| 91 14 Accelerator pedal position 1 signal voltage is out of range.             | 177 15 Transmission oil temperature is above normal.                | 653 7 Injector cylinder 3 fuel flow is lower than expected.            |
| 91 9A valid throttle message from accelerator pedal position has not received. | 189 31 Engine speed derate condition exists due to the fault.       | 654 6 Injector cylinder 4 current increases too rapidly.               |
| 94 3 Fuel rail pressure voltage is out of range high.                          | 190 O Excess speed switch off, over speed.                          | 654 7 Injector cylinder 4 fuel flow is lower than expected.            |
| 94 16 Fuel delivery pressure is high.                                          | 190 3 Engine speed voltage is above normal, or shorted to high.     | 654 5 Injector cylinder 4 current is less than expected.               |
| 94 18 Fuel delivery pressure is low.                                           | 190 4 Engine speed voltage is below normal, or shorted to low.      | 655 7 Injector cylinder 5 fuel flow is lower than expected.            |
| 94 4 Fuel rail pressure voltage is out of range low.                           | 190 5 Engine speed circuit is open.                                 | 655 6 Injector cylinder 5 current increases too rapidly.               |
| 94 10 Fuel delivery pressure is dropping too fast.                             | 190 8 Engine speed sensor is defective.                             | 655 5 Injector cylinder 5 current is less than expected.               |
| 94 17 No fuel rail pressure.                                                   | 190 16 Engine is over speed.                                        | 656 6 Injector cylinder 6 current increases too rapidly.               |
| 94 13 Fuel delivery pressure is out of calibration.                            | 190 2 Engine speed data is erratic, intermittent or incorrect.      | 656 5 Injector cylinder 6 current is less than expected.               |
| 94 1 Fuel delivery pressure is very low.                                       | 201 2 Speed set point 2 (hand throttle is defective)                | 656 7 Injector cylinder 6 fuel flow is lower than expected.            |
| 96 17 Fuel level is low.                                                       | 441 0 Auxiliary temperature 1 is high - most severe level.          | 676 5 Glow plug relay will not turn on.                                |
| 97 0Water in fuel is detected.                                                 | 535 7 Control travel has differences.                               | 676 3 Glow plug relay is stuck on.                                     |
| 97 3 Water in fuel indicator voltage is out of range high.                     | 535 13 Auto calibration BOSCH-EDC-PUMP is unsuccessful.             | 702 14 Speed warning in thrust mode.                                   |
| 97 4 Water in fuel indicator voltage is out of range low.                      | 536 12 Bad feedback rack position.                                  | 729 3Inlet air heater driver 1 is stuck on.                            |
| 97 16 Water in fuel is detected.                                               | 536 13 Reference feedback rack position is out of calibration.      | 729 5 Inlet air heater driver 1 will not turn on.                      |
| 97 31 Water in fuel is detected.                                               | 563 6 Excess current on digital output 3 (stop solenoid).           | 743 14 Line is broken, shorted or has heavy bus load. (CAN bus passive |
| 98 1Oil level switch is off.                                                   | 563 2 Digital output 3 supervision is incorrect (stop solenoid).    | 743 12 CAN controller is bus off.                                      |
| 100 16 Engine oil pressure reading is incorrect.                               | 572 2 Digital output 6 supervision is incorrect.                    | According to CAN communication in SAE J1939, receiving                 |
| 100 18 Engine oil pressure reading is low.                                     | 611 3 Injector wiring is shorted to battery.                        | 743 9 messages is missing.                                             |
| 100 1 Engine oil pressure is low.                                              | 611 4 Injector wiring is shorted to ground.                         | 752 12 Cyclic flash test.                                              |
| 100 2 Oil pressure sensor is defective.                                        | Sensor supply voltage 1 (+5V DC) is above normal, or shorted to     | 752 2Stack-overflow.                                                   |
| 100 4 Engine oil pressure voltage is below normal, or shorted to low.          | 620 3 high.                                                         | 765 12 Parameter programming error: EEPROM writing error.              |
| 100 3 Engine oil pressure voltage is above normal, or shorted to high.         | Sensor supply voltage 1 (+5V DC) is below normal, or shorted to     | 765 2 Parameter error: EEPROM checksum is incorrect.                   |
| 102 2 Turbocharger air pressure sensor is defective.                           | 620 4 low.                                                          | 766 2 Internal errors.                                                 |
| 105 0Intake manifold 1 air temperature is high.                                | 627 4 Power supply interruption occurs.                             | 833 4 Rack position sensor voltage is below normal.                    |
| 105 2 Intake manifold 1 air sensor is defective.                               | 627 1 Power supply has a low voltage to injectors.                  | 833 2 Rack position sensor error.                                      |
| 105 3Intake manifold 1 voltage is above normal, or shorted to high.            | 629 13 Reprogram controller ECU has problems.                       | 833 3 Rack position sensor voltage is above normal.                    |
| 105 16 Intake manifold 1 air temperature is high.                              | 629 19 ECU is not receiving message from the pump.                  | 834 7 Rack actuator position error.                                    |
| 105 4Intake manifold 1 voltage is below normal, or shorted to low.             | 632 5 Fuel shutoff valve is non-functional.                         | 834 6 Rack actuator circuit is grounded.                               |
| 107 31 Air filter 1 differential pressure plugged air filter is detected.      | 632 2 Fuel shutoff valve error is detected.                         | 834 5 Rack actuator circuit is open.                                   |
| 107 OAir filter 1 differential pressure plugged air filter is detected.        | 632 11 Fuel shutoff valve solenoid circuit is open or shorted.      | 834 2 Rack actuator error bleeds air into fuel system.                 |
| 108 12 Bad atmospheric pressure.                                               | 636 2 Engine position sensor has timing signal errors.              | 834 3 Rack actuator circuit voltage is above normal.                   |
| 110 3 Engine coolant temperature voltage is above normal, or shorted to high.  | 636 10 Engine position sensor has timing signal errors.             | 898 2 Error on CAN set point 1.                                        |
| 110 15 Engine coolant temperature is high.                                     | 636 8 Engine position sensor has timing signal errors.              | 916 17 No fault code.                                                  |
| 110 4 Engine coolant temperature voltage is below normal, or shorted to low.   | 637 8 Crank timing sensor has timing signal errors.                 | 970 2 External auxiliary engine shutdown switch is intermittent        |
| 110 16 Engine coolant temperature is high.                                     | 637 7 Crank timing sensor has timing signal errors.                 | 970 11 External auxiliary engine protection shutdown is active.        |
| 110 0 Engine coolant temperature is high.                                      | 637 10 Crank timing sensor has timing signal errors.                | 970 31 External auxiliary engine shutdown switch is active.            |
| 110 2 Engine coolant temperature sensor is defective.                          | 637 2 Crank timing sensor has timing signal errors.                 | 971 31 Engine derate switch is activated.                              |
| 111 1Low engine coolant level.                                                 | 638 3 Rack actuator circuit voltage is above normal.                | 1041 3 Start signal indicator is always active.                        |
| 120 15 Hydraulic retarder oil temperature is above normal.                     | 638 6 Rack actuator circuit voltage is grounded.                    | 1041 2 Start signal indicator is missing.                              |
|                                                                                | 638 2 Rack actuator error bleeds air into fuel system.              | 1076 1 Fuel injection pump controller valve error.                     |
|                                                                                | 638 5 Rack actuator circuit voltage is open.                        |                                                                        |
|                                                                                |                                                                     |                                                                        |

#### **Engine Generated - SPN & FMI list**

| 1076 | 2 Fuel injection pump controller valve error.                             | 5246   | 14 Inducement - Final Warning            |
|------|---------------------------------------------------------------------------|--------|------------------------------------------|
| 1076 | 3 Fuel injection pump controller valve error.                             | 5246   | 31 Inducement - Final                    |
| 1076 | 5 Fuel injection pump controller valve error.                             | 52411  | 1 High Engine Oil Temp                   |
| 1076 | 0 Fuel injection pump controller valve error.                             | 65736  | 3 FIAT Code                              |
| 1076 | 10 Fuel injection pump controller valve error.                            | 523792 | 4 EPGDS LTC PUMP SIGNAL OUT OF RANGE LOW |
| 1076 | 13 Fuel injection pump controller valve error.                            | 524099 | 11 EPGDS LTC PUMP BLOCKAGE               |
| 1076 | 7 Fuel injection pump controller valve error.                             |        |                                          |
| 1076 | 6 Fuel injection pump controller valve error.                             |        |                                          |
| 1077 | 31 Fuel injection pump controller power derated.                          |        |                                          |
| 1077 | 11 Fuel injection pump controller VP44 voltage is out of range.           |        |                                          |
| 1077 | 12 Fuel injection pump controller VP44 self test error.                   |        |                                          |
| 1077 | 7 Fuel injection pump controller VP44 error.                              |        |                                          |
| 1077 | 19 Fuel injection pump controller VP44 detected CAN bus failure.          |        |                                          |
| 1078 | 11 Fuel injection pumping speed or position error.                        |        |                                          |
| 1078 | 7 Fuel injection pumping speed or position error.                         |        |                                          |
|      | Fuel injection pumping speed or position VP44 is unable to achieve timing |        |                                          |
| 1078 | 31 specification.                                                         |        |                                          |
| 1079 | 4Sensor supply voltage 1 (+5V DC) is below normal, or shorted to low.     |        |                                          |
| 1079 | 3 Sensor supply voltage 1 (+5V DC) is above normal, or shorted to high.   |        |                                          |
| 1080 | 4Sensor voltage 2 (+5VDC) below normal or short low                       |        |                                          |
| 1080 | 3 Sensor supply voltage 2 (+5V DC) is above normal, or shorted to high.   |        |                                          |
| 1109 | 31 Engine protection system is approaching shutdown.                      |        |                                          |
| 1110 | 31 Engine protection system has shut engine down.                         |        |                                          |
| 1210 | 2 Rack position sensor error.                                             |        |                                          |
| 1210 | 3 Rack position sensor voltage is above normal.                           |        |                                          |
| 1210 | 4 Rack position sensor voltage is below normal.                           |        |                                          |
| 1347 | 7 Fuel pump pressurizing assembly 1 rail pressure controller mismatch.    |        |                                          |
| 1347 | 10 Fuel pump pressurizing assembly 1 has low fuel flow.                   |        |                                          |
|      | Fuel pump pressurizing assembly 1 circuit is open, shorted to ground or   |        |                                          |
| 1347 | 5 overloaded.                                                             |        |                                          |
| 1348 | 10 Fuel pump pressurizing assembly 2 has low fuel flow.                   |        |                                          |
|      | Fuel pump pressurizing assembly 2 circuit is open, shorted to ground or   |        |                                          |
| 1348 | 5 overloaded.                                                             |        |                                          |
| 1387 | 1 Auxiliary pressure 1 is low - most severe level.                        |        |                                          |
| 1485 | 2 ECU main relay has pump power relay faults.                             |        |                                          |
| 1569 | 31 Engine protection torque fuel derate limit condition exists.           |        |                                          |
| 1761 | 1DEF Level Empty                                                          |        |                                          |
| 1761 | 18 DEF Level Low                                                          |        |                                          |
| 2000 | 6 Fuel injection pump controller valve error.                             |        |                                          |
| 2000 | 13Security violation proper controller is not installed.                  |        |                                          |
| 2003 | 31General transmission fault is unknown.                                  |        |                                          |
| 3251 | 3 DPF Removal                                                             |        |                                          |
| 3251 | 4DPF Removal                                                              |        |                                          |
| 3251 | 7 DPF Removal                                                             |        |                                          |
| 3697 | 15 Diesel Particulate Filter Lamp Command                                 |        |                                          |
| 3719 | 0Exhaust Filter Restricted                                                |        |                                          |
| 3719 | 16Exhaust Filter Restricted                                               |        |                                          |
| 3719 | 15 Exhaust Filter Restricted                                              |        |                                          |
| 4795 | 31DPF Removal                                                             |        |                                          |
| 5246 | 13 Inducement - Initial                                                   |        |                                          |
| 5246 | 15 Inducement - 1st Warning                                               |        |                                          |
| 5246 | 16 Inducement - 2nd Warning                                               |        |                                          |

5246 OInducement - 3rd Warning

#### **Nexus Generated - SPN & FMI list**

| SPN    | DESCRIPTION                  |        |                                           |
|--------|------------------------------|--------|-------------------------------------------|
| 524100 | CAN BUS FAILURE              | 524138 | OIL LIFE EXPIRED                          |
| 524101 | AUTO MODE NO MANUAL START    | 524139 | OIL FILTER LIFE EXPIRED                   |
| 524102 | STOP BUTTON PRESSED          | 524140 | BELT LIFE EXPIRED                         |
| 524103 | OVERSPEED                    | 524141 | BATTERY LIFE EXPIRED                      |
| 524104 | UNDERSPEED                   | 524142 | FUEL FILTER LIFE EXPIRED                  |
| 524105 | ECU RELAY NOT SET            | 524143 | AIR FILTER LIFE EXPIRED                   |
| 524106 | RPM ABOVE ZERO DURING STOP   | 524144 | OVERHAUL LIFE EXPIRED                     |
| 524107 | MANUAL MODE NO AUTO START    | 524145 | NO TEMPERATURE SENDER SET                 |
| 524108 | OVERCRANK                    | 524146 | NO OIL PRESSURE SENDER SET                |
| 524109 | LOW OIL PRESSURE             | 524147 | REGEN NEEDED LOW                          |
| 524110 | HIGH OIL PRESSURE            | 524148 | REGEN NEEDED MODERATE                     |
| 524111 | HIGH OIL TEMPERATURE         | 524149 | REGEN NEEDED HIGH                         |
| 524112 | LOW ENGINE TEMP              | 524150 | REGEN NEEDED UNKNOWN                      |
| 524113 | HIGH ENGINE TEMP             | 524151 | PASSIVE REGEN                             |
| 524114 | FUEL LEVEL                   | 524152 | ACTIVE REGEN                              |
| 524114 | LOW FUEL LEVEL               | 524153 | ENGINE COOLANT LEVEL EXTREMELY LOW        |
| 524115 | BATTERY WEAK                 | 524170 | No Flow                                   |
| 524116 | BATTERY LOW                  | 524171 | High Level Alarm                          |
| 524117 | BATTERY HIGH                 | 524172 | Low Level Alarm                           |
| 524118 | LOW DISCHARGE PRESSURE       | 524173 | High Flow Alarm                           |
| 524119 | HIGH DISCHARGE PRESSURE      | 524174 | Low Flow Alarm                            |
| 524120 | RUN TO DESTRUCT MODE ENABLED | 524177 | High Pump Oil Temperature                 |
| 524121 | SPEED SIGNAL LOST            | 524178 | High Pump Housing Temp                    |
| 524122 | NOT IN AUTO                  | 524179 | WATER IN FUEL                             |
| 524123 | TRANSDUCER SHORTED           | 524180 | LOW ENGINE TEMP                           |
| 524124 | TRANSDUCER OPEN              | 524181 | User 1                                    |
| 524125 | NO FLYWHEEL TEETH SET        | 524182 | User 2                                    |
| 524126 | BATTERY CHARGER FAIL         | 524183 | User 3                                    |
| 524127 | LOW ENGINE LUBE LEVEL        | 524184 | User 4                                    |
| 524128 | FUEL LEAK                    | 524185 | User 5                                    |
| 524130 | FUEL FILTER RESTRICTION      | 524186 | User 6                                    |
| 524131 | AIR DAMPER CLOSED            | 524187 | LOW SUCTION PRESSURE                      |
| 524132 | AIR FILTER RESTRICTION       | 524188 | HIGH SUCTION PRESSURE                     |
| 524133 | OIL FILTER RESTRICTION       | 524188 | LINE BREAK DETECTED - ENGINE SENT TO IDLE |
| 524134 | EMERGENCY STOP               | 524189 | Low Hydraulic Oil Level                   |
| 524135 | USER INPUT FAULT             | 524190 | High Hydraulic Oil Temperature            |
| 524136 | AUTO START INHIBIT INPUT     |        | •                                         |

524137 MANUAL MODE ONLY

### **BAZOOKA FARMSTAR WARRANTY POLICY**

This warranty document contains the sole explanation of any and all warranty coverage and is subject to the provisions expressed below.

#### **Customer Responsibility**

It is the customer's responsibility to maintain the equipment in accordance with the instructions provided in the operations manual.

If a failure in the product occurs, it is the customer's responsibility to cease operation until the proper repairs have taken place. *Damage which occurs from continued operation after a failure may not be covered by warranty.* 

#### Limited Warranty Coverage

New manufactured equipment comes standard with a 1-year limited warranty, beginning at the date the equipment was invoiced to the original purchaser of use, or from the date the equipment was first put into use. We guarantee the manufactured product to be free of material defects or workmanship issues. Limited Warranty Coverage is only valid on registered equipment.

In the event a failure occurs during normal operational use, Bazooka Farmstar will replace, repair, or credit the product or part at our discretion. Labor costs for the dealer and/or customer to install or assemble the replacement will be determined by Bazooka Farmstar at the time the claim in submitted.

Bazooka Farmstar has the right to inspect the customer's equipment to determine if a defect in materials or workmanship exists, as well as the labor hours required, prior to repairs made by the dealer and/or customer.

Certain products sold by Bazooka Farmstar are covered under their original manufacturer's warranty. These include but are not limited to engines and pumps.

Our dealers do not have authority to access, evaluate, or administer warranty on behalf of Bazooka Farmstar.

We do not guarantee our products to meet local municipal, state, or national laws or regulations.

#### **BAZOOKA FARMSTAR WARRANTY POLICY**

This warranty does not cover used equipment or failures caused by:

- Accidents
- Alterations or modifications
- Abusive operation
- Improper repairs
- Misuse or neglected maintenance
- Use beyond original design intention (as specified in the Operation's Manual)
- Unapproved attachments or accessories
- Natural wear and tear

#### Submitting a Claim

Contact your Account Manager to begin the warranty process. **To be considered for approval, claims on registered equipment must be submitted within 30 days of the date the issue occurred.** 

If you need replacement parts to repair the failure, your Account Manager will ship them out as soon as possible. After your replacement parts have shipped, you will receive an invoice with 60-day terms\*.

If your Account Manager informs you that parts need to be returned as part of your warranty evaluation, a Return Material Authorization (RMA)\*\* will be sent to you and you will have 30 days to return the items.

Upon receipt of the failed replacement parts, a warranty evaluation will be performed to determine a disposition. If approved, a credit will be issued in full.

Bazooka Farmstar will send your approval or denial via email for your records.

\* We understand that evaluation, especially when involving a third party, may extend past 60 days. However, if the claim is in process and the items were returned by the expected return date on the RMA, no finance charges will be assessed.

\*This change is only applicable to warranty orders that require parts to be shipped when warranty coverage is not clearly approved, or the problem is not easily identified. Manufactured products containing material defects or workmanship issues, or instances where Bazooka Farmstar is undeniably at fault for the problem, will continue to be processed with no additional charges.

\*\*Issuance of an RMA does not guarantee credit or approval of warranty coverage.

#### **BAZOOKA FARMSTAR CONTACT INFO**

# ARE YOU READY TO DEDICATE YOURSELF TO GREATNESS?

Phone: (319) 653-5080 | (800) 775-7448

Office Hours: 8:00 a.m. - 5:00 p.m. Monday-Friday

Loading/Unloading Hours: 8:00 a.m. – 4:00 p.m. Monday-Friday

Location: 800 E. 7th Street Washington, IA 52353

![](_page_65_Picture_6.jpeg)